## 研修管理システム マニュアル 【利用者e-ラーニングマニュアル】

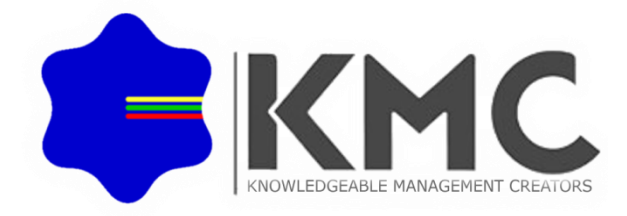

| 目 | 次 |
|---|---|
|   |   |

| ログイン・動画視聴ページ | ログイン・動画視聴ページ |        |  |
|--------------|--------------|--------|--|
| 動画視聴ページ      |              | P3 , 4 |  |
| 動画視聴後        | P5           |        |  |

## ログイン

| 社会福祉法人 群馬県社会福祉協議会研修管理システム |                                                            |  |  |
|---------------------------|------------------------------------------------------------|--|--|
| ▼ e-ラーニング ログイン            |                                                            |  |  |
|                           | <ul> <li>●ログインID</li> <li>●パスワード</li> <li>□ ブイン</li> </ul> |  |  |

Copyright © 群馬県社会福祉協議会 All Rights Reserved.

【ログインID】配布された番号を入力します。 【パスワード】配布されたパスワードを入力します。

▶入力後、ログインボタンをクリックするとメインメニューに移ります。

動画視聴ページ

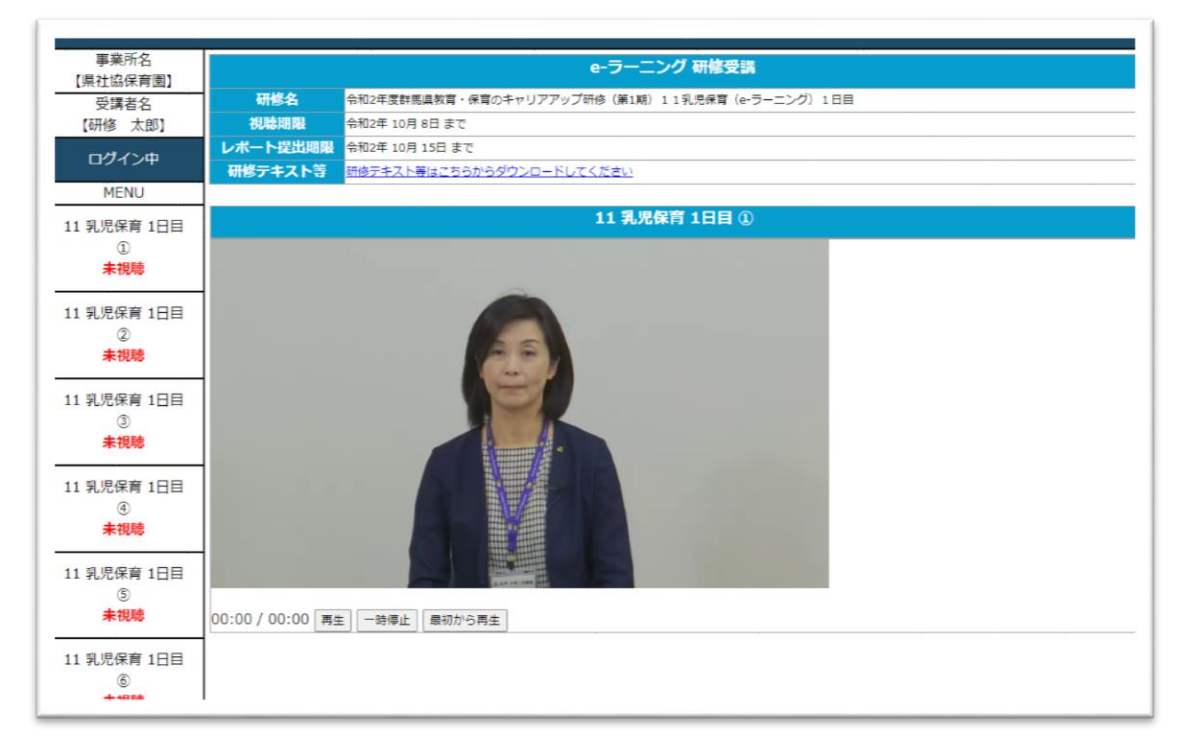

【サイドメニュー】 左側のメニューより該当研修の動画視聴が実施可能です。 動画視聴

▶ 該当e-ラーニングの動画視聴が行えます。

初回視聴

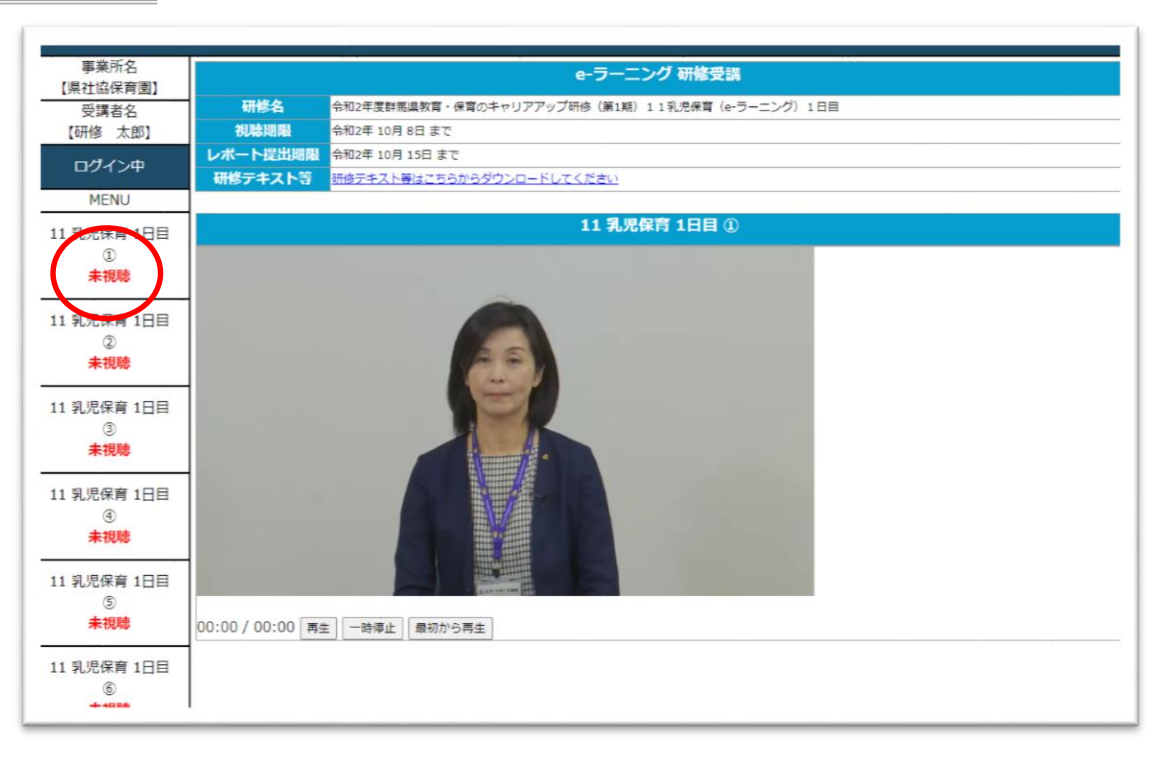

動画視聴を開始していない動画は、「未視聴」と表示されますので、 全ての「未視聴」動画の視聴を行ってください。

再生動画の再生、一時停止中に動画の再開が可能です。

- 時停止 動画の一時停止が可能です。

最初から再生動画の最初からの再生ができます。

▶ 動画視聴を行います。

該当研修の全動画を視聴すると、アンケートの回答、レポートのアップロードが可能となります。

レポート提出をもって研修終了となりますので、必ず提出を行ってください。

## 動画視聴状況

| 事業所名<br>【県社協保育園】                      | e-ラーニング 研修受講 |                                                |
|---------------------------------------|--------------|------------------------------------------------|
| 受講者名                                  | 研修名          | 令和2年度群馬県教育・保育のキャリアアップ研修(第1期)11乳児保育(e-ラーニング)1日目 |
| 【研修 太郎】                               | 視聴期限         | 令和2年 10月 8日 まで                                 |
| ロガイン曲                                 | レポート提出期限     | 令和2年 10月 15日 まで                                |
| U/1/7                                 | 研修テキスト等      | 研修テキスト等はこちらからダウンロードしてください                      |
| MENU                                  |              |                                                |
| 11 乳児保育 1日目                           |              | 11 乳児保育 1日目 ①                                  |
| ①<br>視聴済                              |              |                                                |
| 11 乳児保育 1日目<br>②<br>視聴開始              |              |                                                |
| 11 乳児保育 1日目<br>③<br><mark>未視聴</mark>  |              |                                                |
| 11 乳児保育 1日目<br>④<br><mark>未視聴</mark>  |              |                                                |
| 11 乳児保育 1日目<br>⑤<br><mark>未視聴</mark>  |              |                                                |
| 11 乳児保育 1日目<br>⑥<br><del>★ 1884</del> |              |                                                |

視聴開始した動画には「視聴開始」と表示されます。

視聴完了した動画には「視聴済」と表示されます。

の動画は、シークバーでの指定位置からの再生等が実施可能となりますので、理解が足らない部分の習熟等にご利用ください。

申込履歴 申込みの状態を確認をできます。

| 事業所名<br>【県社協保音園】              | e-ラーニング 研修受講                                              |  |
|-------------------------------|-----------------------------------------------------------|--|
| 受護者名                          | 研修名 令和2年度群馬県教育・保育のキャリアアップ研修(第1期)11乳児保育(e-ラーニング)1日目        |  |
| 【研修 花子】                       |                                                           |  |
| 口代八曲                          | レポート提出期限 令和2年 10月 15日 まで                                  |  |
| U717#                         | 研修デキスト等 研修デキスト等はこちらからダウンロードしてくたさい                         |  |
| MENU                          | 研修アンケート アンケートはこちらから実施してください                               |  |
| 1 乳児保育 1日目<br>①<br>視聴済        | 研修レポート         ここにファイルをドロップ           または         ファイルを選択 |  |
| 1 乳児保育 1日目<br>②<br><b>視聴済</b> | 11 乳児保育 1日目 ①                                             |  |
| 1 乳児保育 1日目<br>③<br>視聴済        |                                                           |  |
| 1 乳児保育 1日目<br>④<br>視聴済        |                                                           |  |
| 1 乳児保育 1日目<br>⑤<br>視聴済        |                                                           |  |
| 1 乳児保育 1日目                    |                                                           |  |

▶ 全ての動画が「視聴済」となると、研修アンケートの回答、レポートのアップロード が実施可能となります。

| 研修レポート | ここにファイルをドロップ<br>または |
|--------|---------------------|
|        | ファイルを選択             |

▶ 上記部分への、レポートファイルのドロップにてアップロードが実施可能です。 ドロップでうまく行かない場合、上記部分のクリックでファイル選択ボックスが開きますので、そちらを用いてアップロードを行ってください。

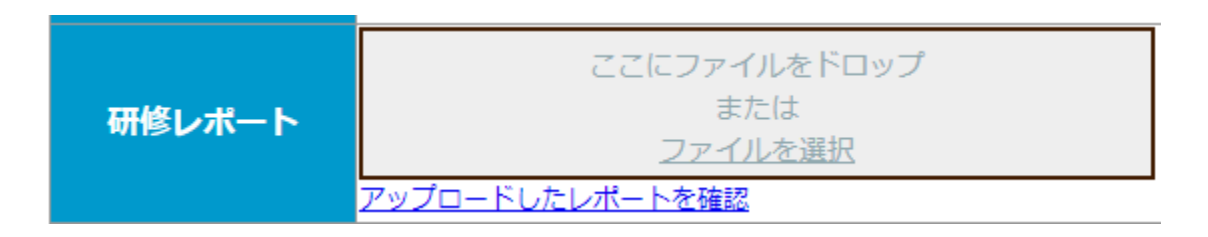

▶ アップロード後は、「アップロードしたレポートを確認」が表示されます。該当リンクをクリックし、ダウンロードされた内容の確認を必ず行ってください。間違っている場合は、再度アップロードを行ってください。